Per prima cosa preparare una USB creando una cartella/contenitore nominata "*theme*", al suo interno copiate i temi .apk che vi interessano. Qui ce ne sono alcuni, ma ne potrete selezionare/installare solo una alla volta (nel proseguo sarà ben spiegato).

| 📕   🛃 🤿 🗧   theme                                                                                                    | > theme >                            |                  |                  |            |
|----------------------------------------------------------------------------------------------------|--------------------------------------|------------------|------------------|------------|
| File Home Condividi Visualizz                                                                                                    |                                      |                  |                  | ~ 🕐        |
| $\leftarrow$ $\rightarrow$ $\checkmark$ $\uparrow$ $\blacksquare$ > Disco locale (F:) > theme > $\checkmark$ $\circlearrowright$ |                                      | Cerca in theme   |                  | Q          |
| ^ Nome                                                                                                    | ^                                    | Ultima modifica  | Тіро             | Dimensione |
| de                                                                                                    | fault                                | 18/01/2024 10:39 | Cartella di file |            |
| pu                                                                                                    | blic                                 | 18/01/2024 10:39 | Cartella di file |            |
| sfp                                                                                                    | 5                                    | 18/01/2024 10:39 | Cartella di file |            |
| 🗋 lau                                                                                                    | incher.variety.theme.plugin.sfp_tw48 | 19/09/2024 17:19 | File APK         | 4.644 KB   |
| 🗋 La                                                                                                    | uncherTheme.apk                      | 18/01/2024 11:51 | File APK         | 4.371 KB   |
| Sci                                                                                                    | reenshot_20240118-184006.png         | 18/01/2024 17:42 | File PNG         | 758 KB     |
| SFI                                                                                                    | P T5.apk                             | 19/09/2024 17:20 | File APK         | 8.488 KB   |
| SFI                                                                                                    | P_T100_DN.apk Queste so              | no je APA a      | ei temi          | 15.975 KB  |
| SFI                                                                                                    | P_TQ919.apk                          | 19/09/2024 16:47 | File APK         | 46.147 KB  |
| SFI                                                                                                    | P_TS10S.apk                          | 13/07/2024 14:48 | File APK         | 7.277 KB   |
| 📑 the                                                                                                    | eme.apk                              | 18/01/2024 10:51 | File APK         | 7.875 KB   |
| 🗋 the                                                                                                    | eme_config.json                      | 18/01/2024 10:51 | File JSON        | 1 KB       |
| 🗋 the                                                                                                    | eme_sfp_ts10s_dn.apk                 | 13/07/2024 14:48 | File APK         | 12.152 KB  |
| 🗋 the                                                                                                    | eme1.apk                             | 18/01/2024 11:51 | File APK         | 9.415 KB   |
| 🗋 TS                                                                                                    | 10S.apk                              | 13/07/2024 14:48 | File APK         | 10.807 KB  |
| Prena                                                                                                    | arare una USB creand                 | o una carte      | la theme ne      | lla quale  |
| riepe                                                                                                    |                                      |                  | i di cheme ne    | na quare   |
| andra                                                                                                    | anno inserite tutte le               | APK del ten      | ni che si des    | derano.    |
| Portarsi in auto e attaccarla all'autoradio                                                                                      |                                      |                  |                  |            |
|                                                                                                    |                                      |                  |                  |            |
|                                                                                                    |                                      |                  |                  |            |
| V <                                                                                                    |                                      |                  |                  | >          |
| ionati 76,0 M                                                                                                    | В                                    |                  |                  |            |

## Disconnettere internet e aprire l'apk Theme

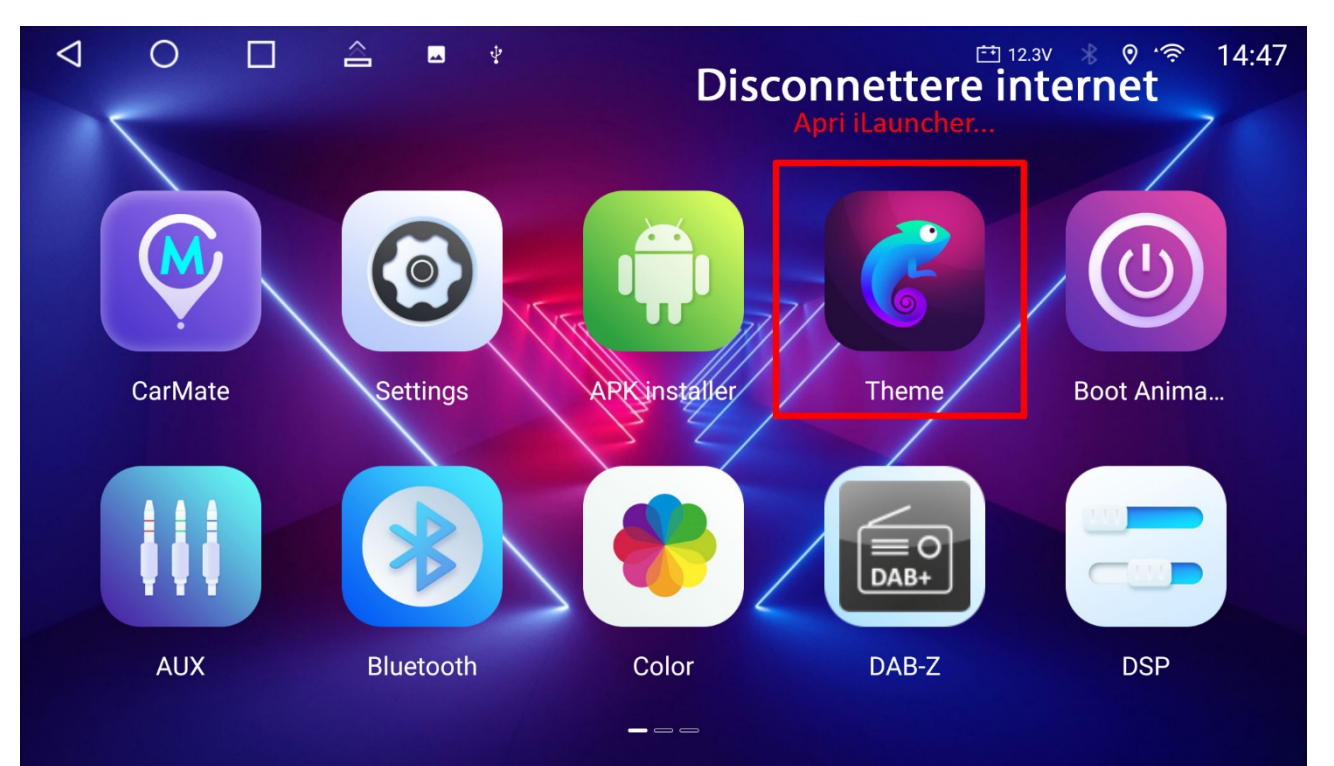

Selezionare l'icona cerchiata di celeste.

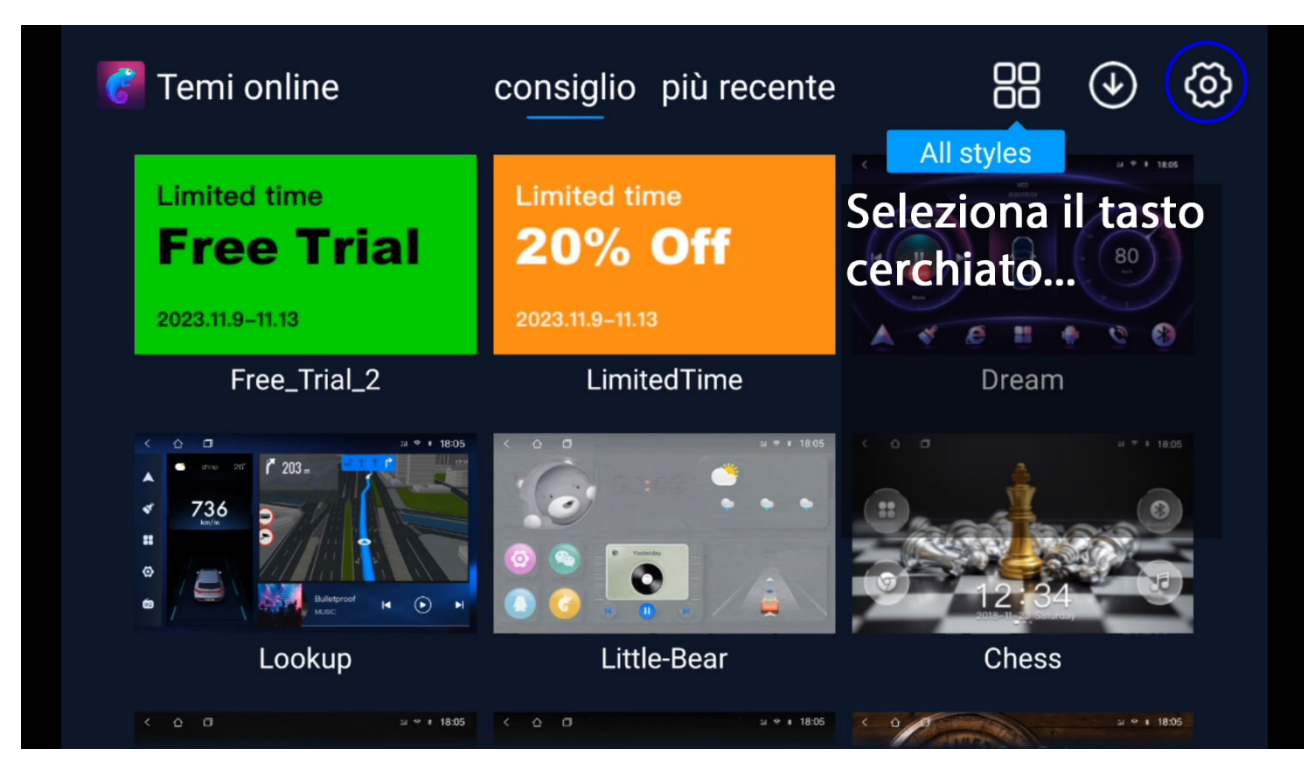

Cancellare i dati dell'applicazione, si perde anche la chiave e i 100+ temi eventuali acquistati.

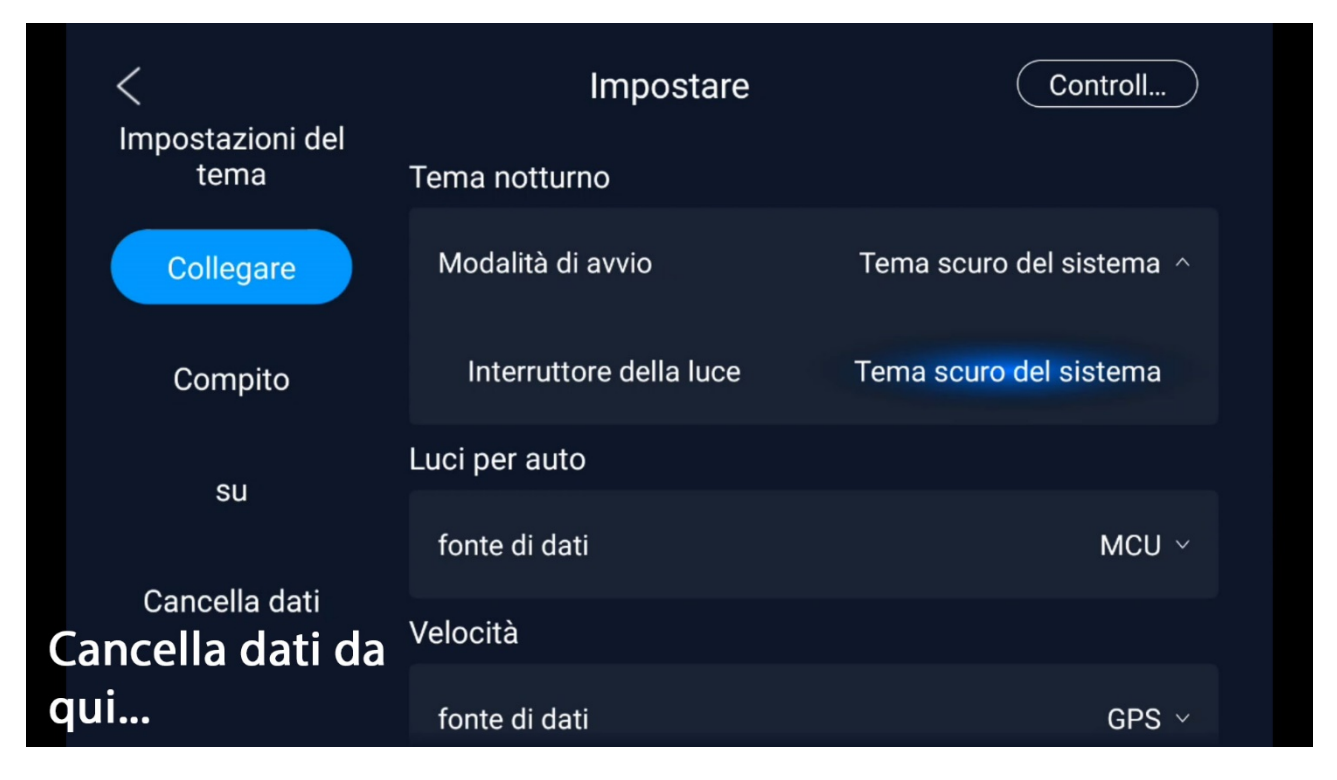

Una volta cancellati i dati l'autoradio si riavvia immediatamente mostrando il desktop con il tema di default "free" senza possibilità di altre scelte.

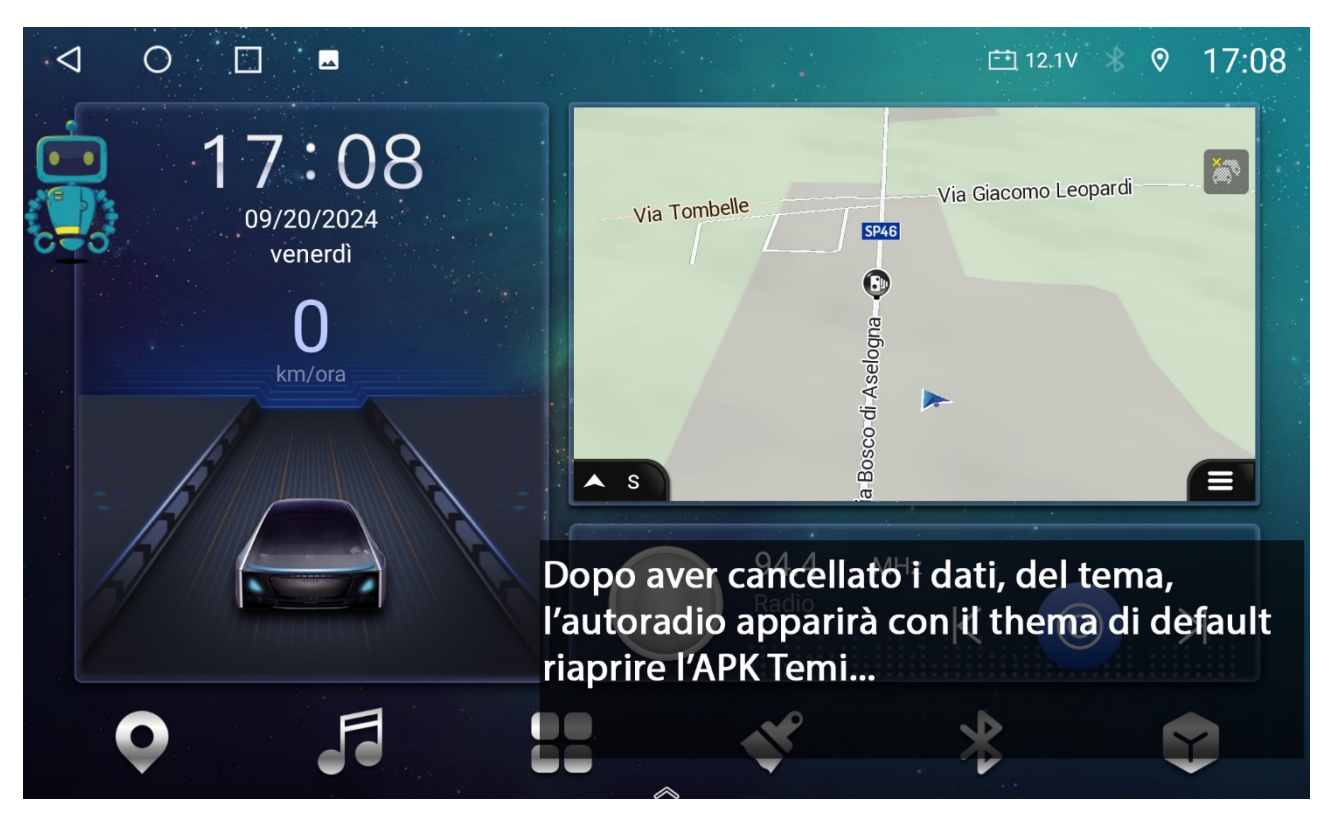

Rientrare nell'applicazione *Theme*... si dovrebbe aprire questa schermata, confermare "*Essere d'accordo*"

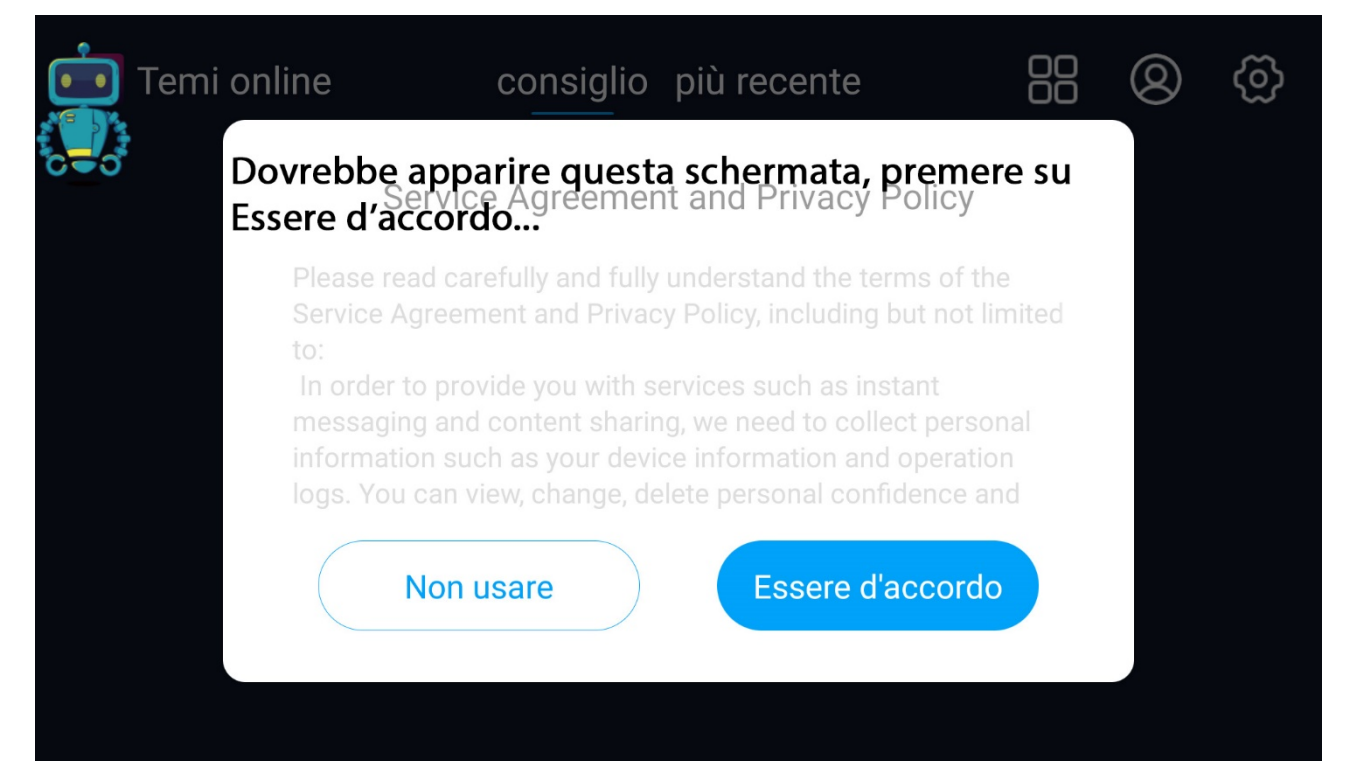

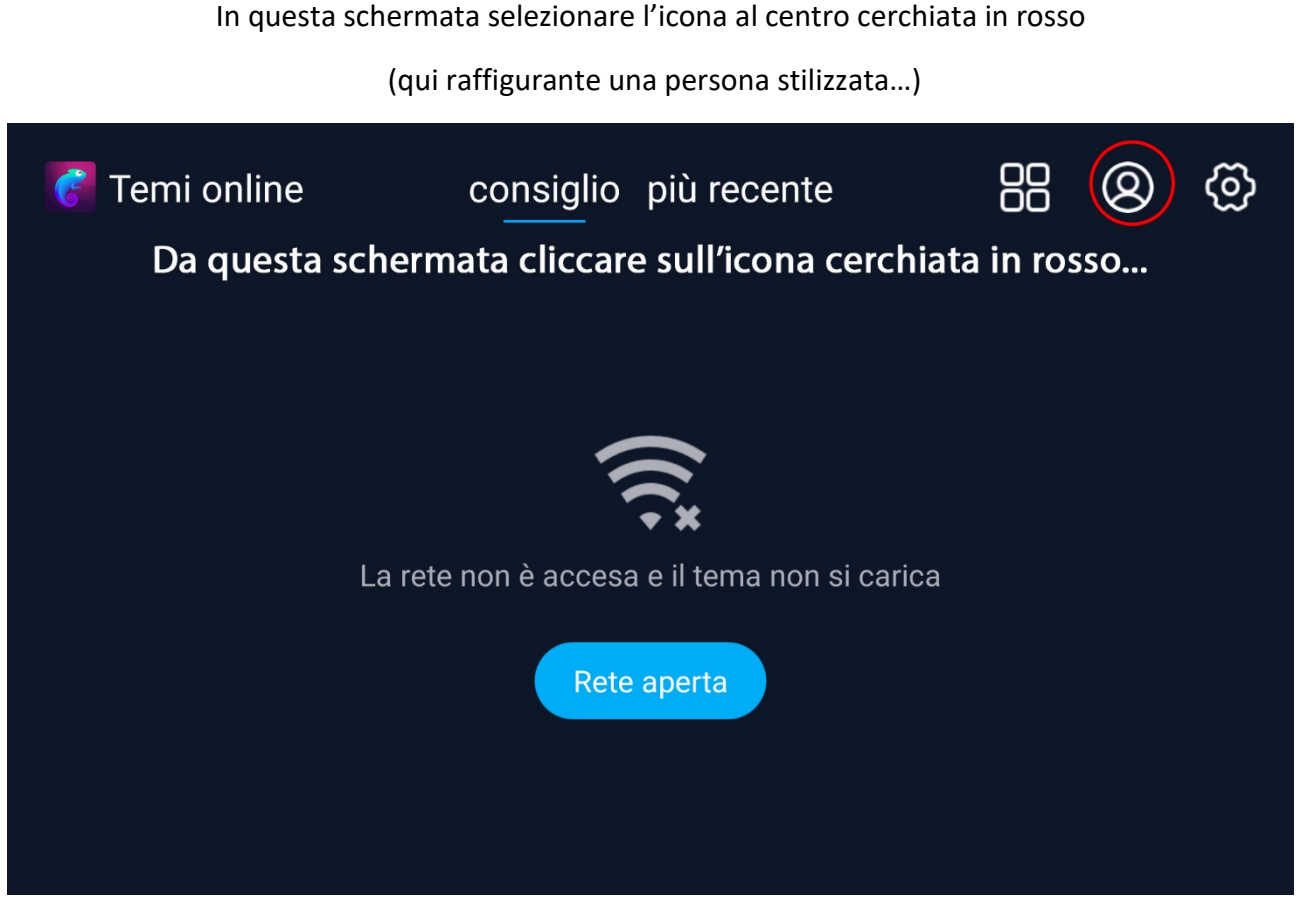

Come si può vedere è rimasto solamente il tema predefinito, avendo cancellato tutti i dati dell'applicazione...

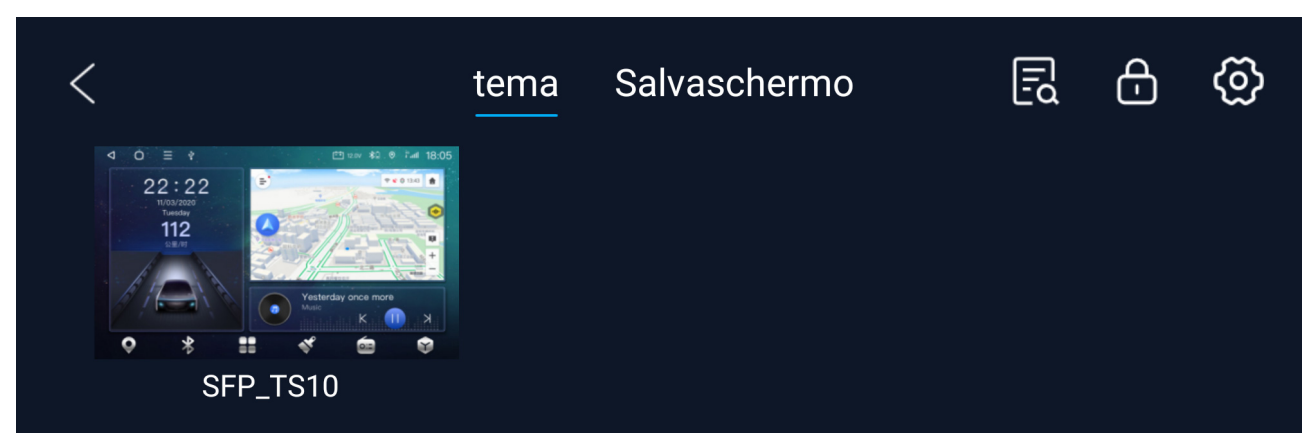

Quando si cancellano i dati di iLauncher (devi essere disconnesso da internet...) rimarrà solo il Thema di default (qualunque esso sia, quello impostato dal tuo venditore...). In questa schermata tenere premuto qualche secondo su l'icona cerchiata di rosso... apparirà un "popup" per selezionare la scritta "U disk import"

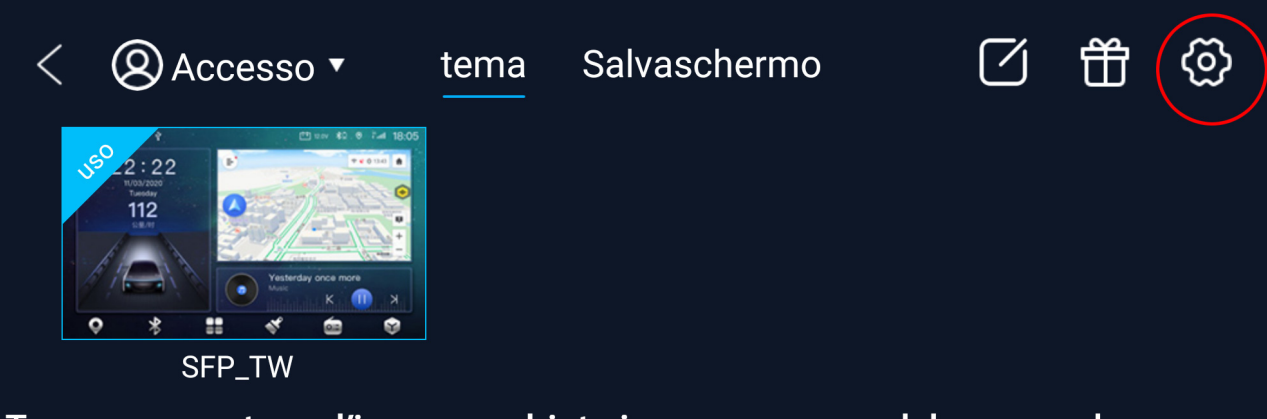

Tenere premuto su l'icona cerchiata in rosso, per qualche secondo, apparirà un "popup" con scritta: "U disk import" seleziona e vedi la schermata dell'immagina sucessiva...

Su questa finestra selezionare il pulsante "U disk import", a questo punto, con la USB già connessa all'autoradio, si aprirà il tema o i temi che sono inserita nella cartella "theme"... non solo della USB ma anche quelli contenuti nella memori interna (stessa cartella "theme") dell'autoradio.

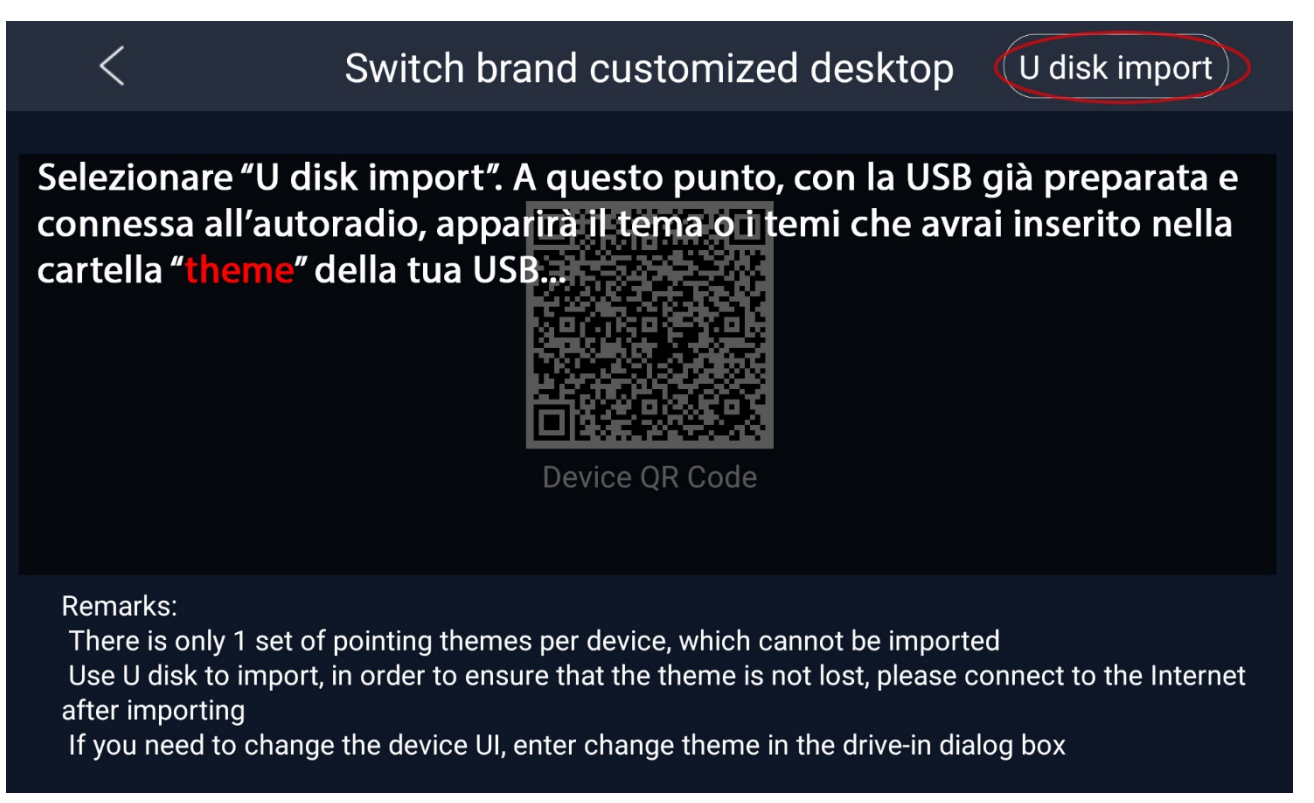

Da qui in avanti vengono elencati tutti i temi delle cartelle "theme", come specificato sopra...

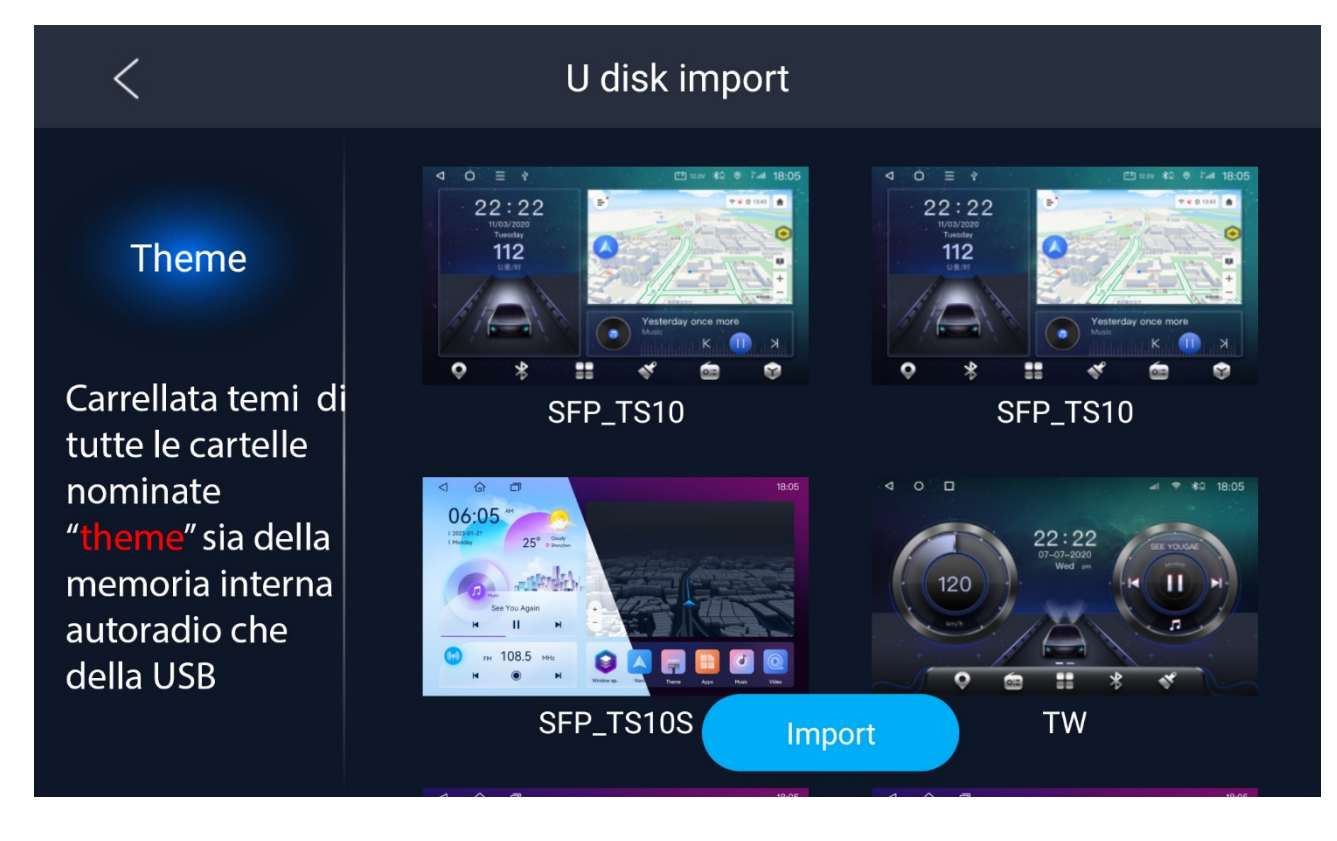

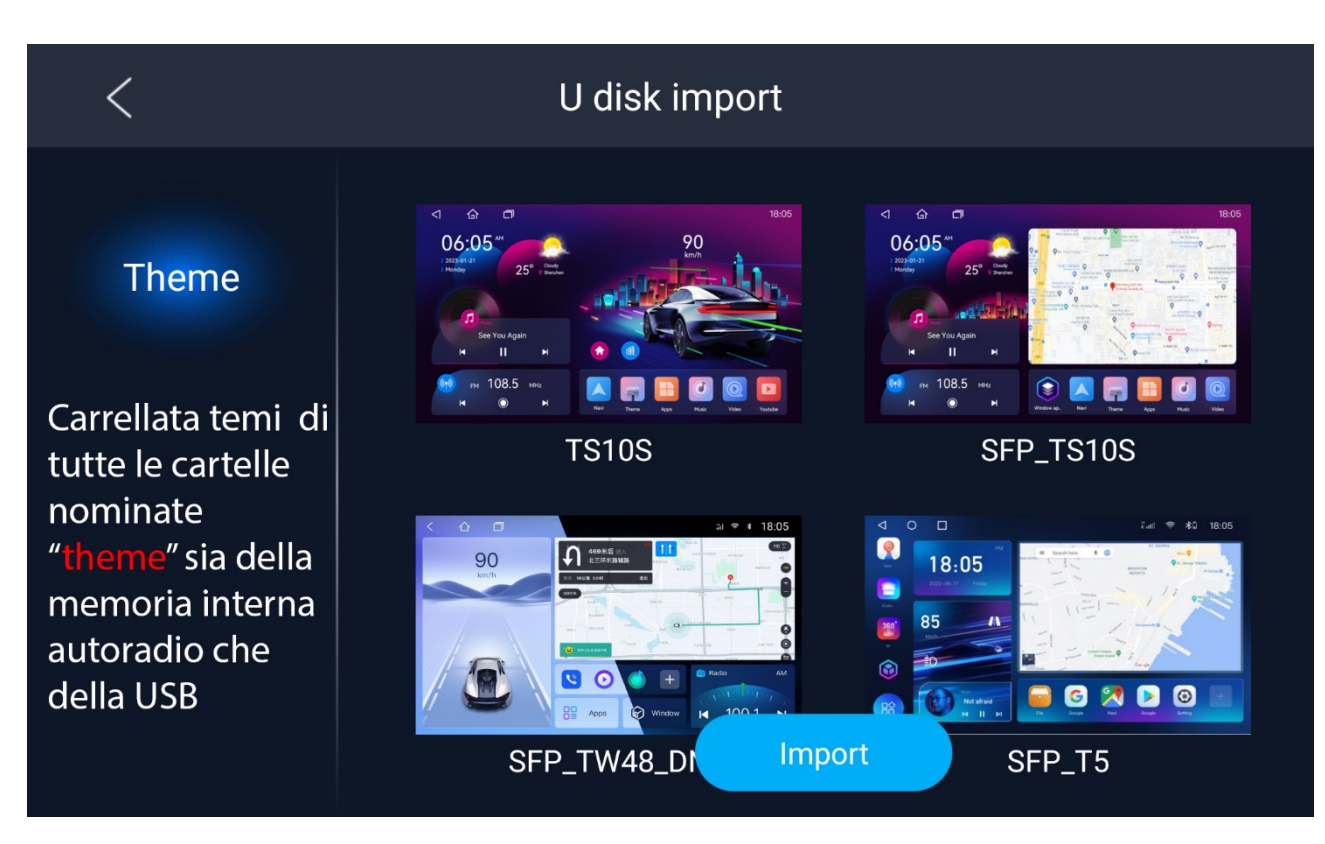

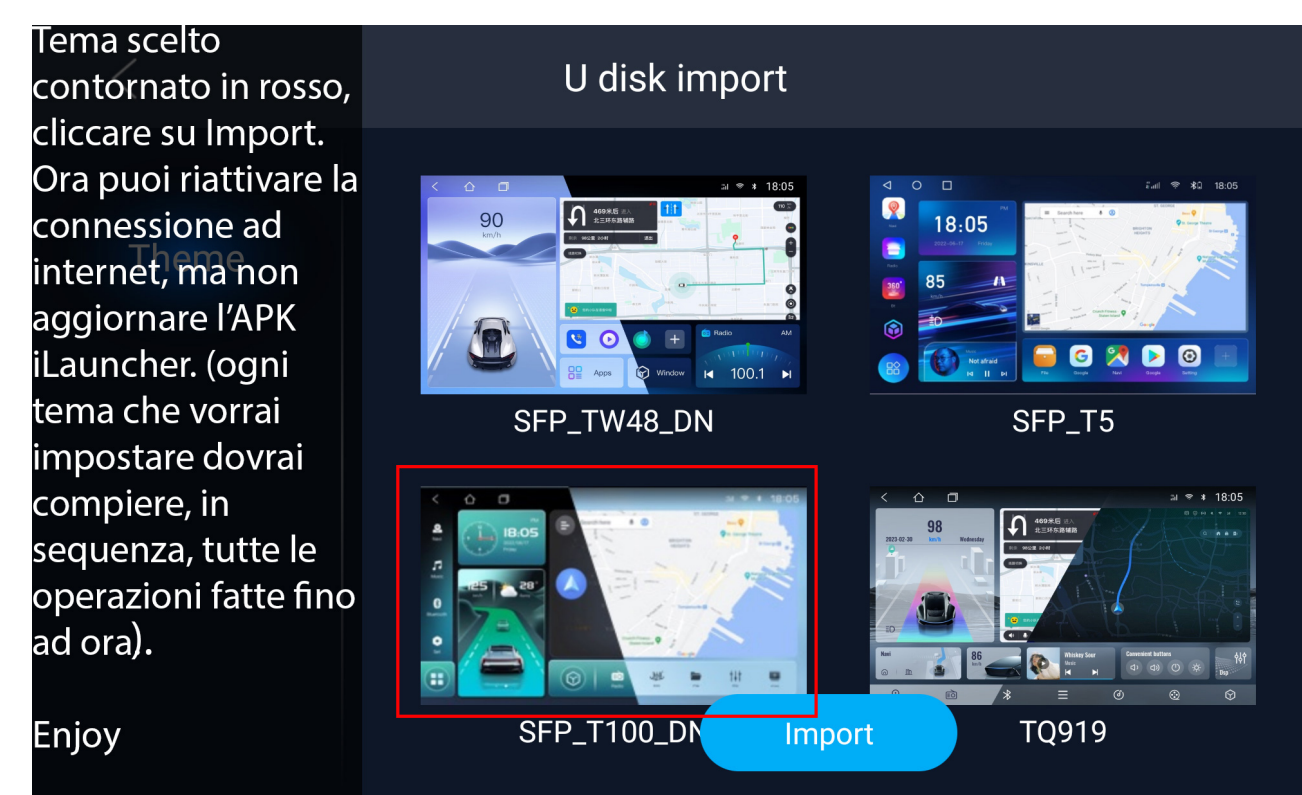

Godetevi il nuovissimo splendido tema da voi scelto, possibilità di riconnettere internet.

## Enjoy

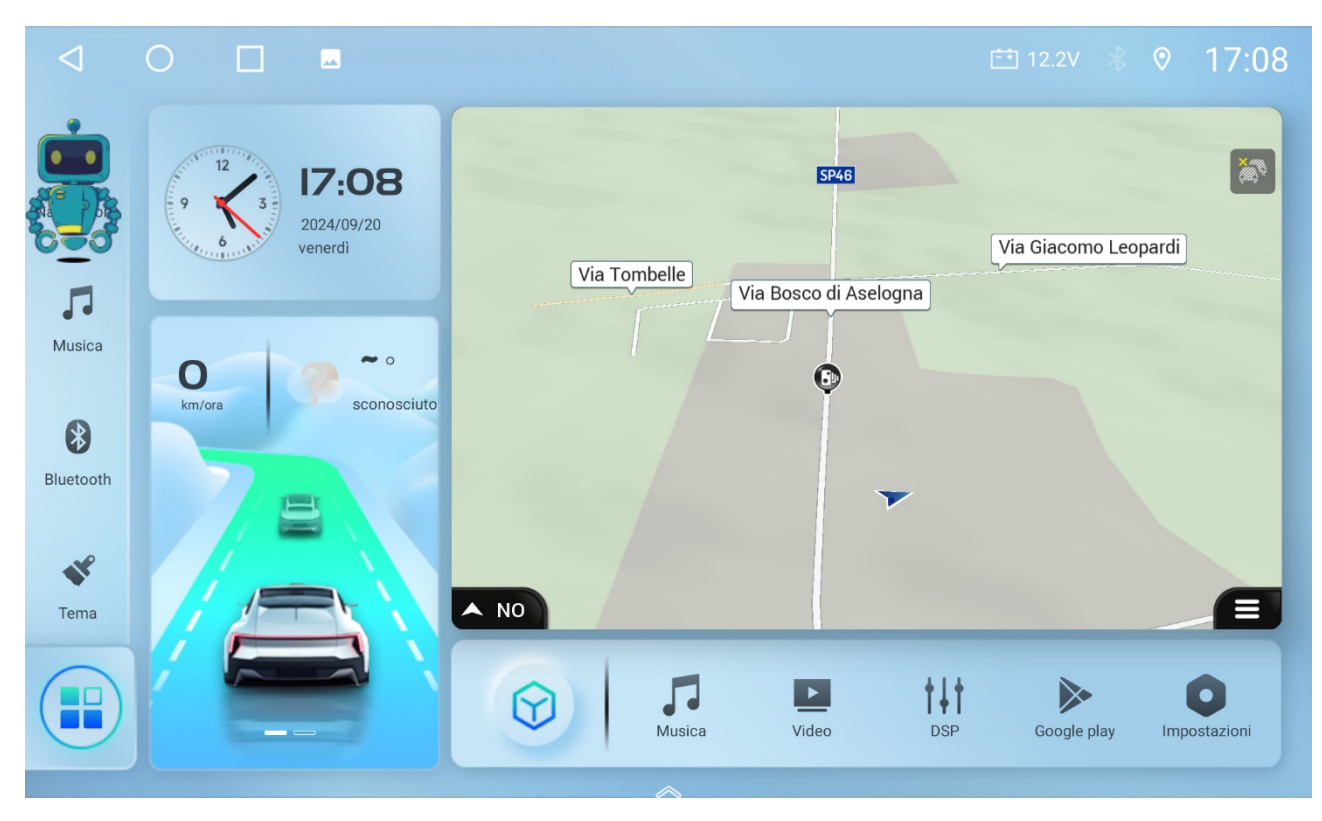

Edit: E' importante ricordare che le operazioni registrate in questo "Tutor" sono state riprese da un TS10 con firmaware:

TS10.1.2\_20230526.160341\_WINDOW-THEME1